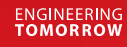

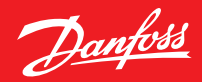

Mode d'emploi

# **Danfoss Ally**<sup>™</sup>

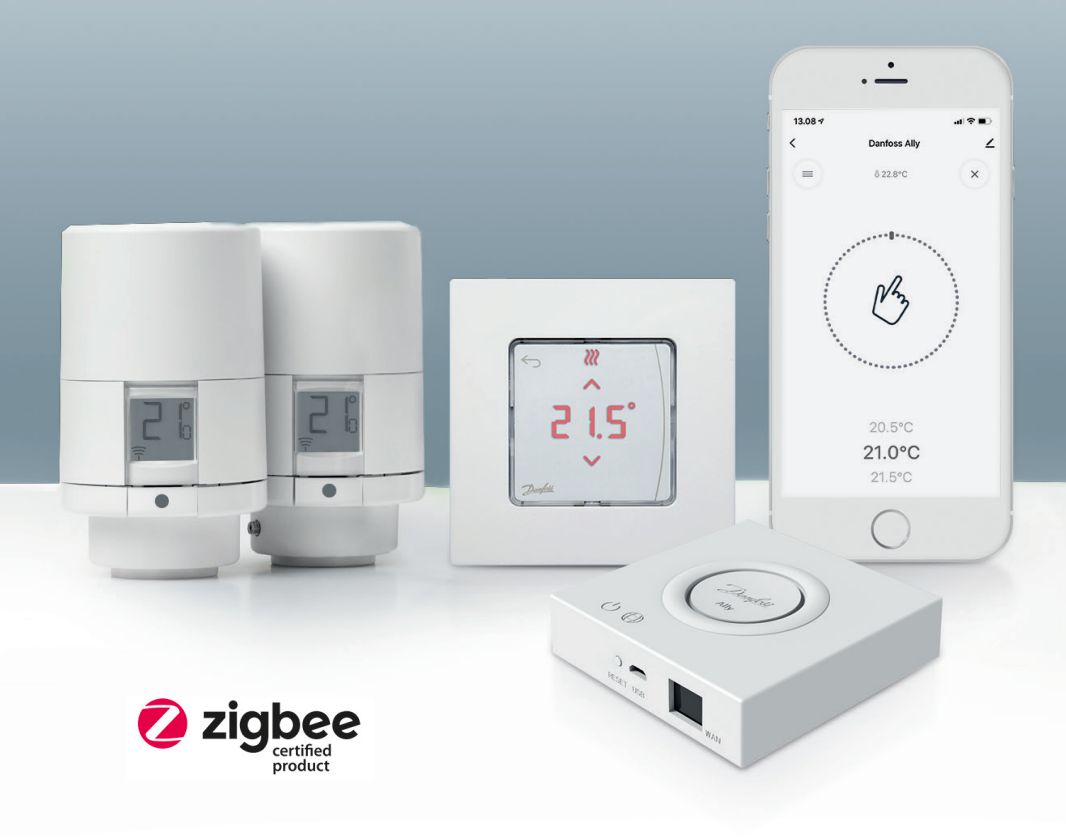

www.danfoss.fr

### Passerelle Danfoss Ally™

| 1. Présen  | tation de Danfoss Ally™                                                                               | . 4 |
|------------|----------------------------------------------------------------------------------------------------|-----|
| 1.1        | Principales caractéristiques                                                                          | 4   |
| 1.2        | Identification de votre Danfoss Ally™                                                                 | 4   |
| 1.3        | Composants et carte de communication de Danfoss Ally™                                                 | 5   |
| 2. Conten  | u de l'emballage                                                                                      | .6  |
| 3. Caracte | eristiques techniques<br>Avgement et installation de l'application Danfors Allv™ Bromière utilisation | .6  |
| 4. lelecha | argement et installation de l'application Danioss Airy : Prennere dunsation                           | . / |
| 4.1        | Installation de l'application Danfoss Ally™                                                           | 8   |
| 4.2        | Enregistrement d'un compte sur l'application Danfoss Ally™                                            | 8   |
| 4.3        | Appairer la Gateway Danfoss Ally™ avec l'application                                                  | 8   |
| 4.4        | Ajout des sous-dispositifs Danfoss Ally™ au système                                                   | 8   |
| 5. Écran p | principal et aperçu des menus                                                                         | . 9 |
| 5.1        | Pièces contenant plusieurs thermostats de radiateur                                                   | 10  |
| 5.2        | Ajouter de nouveaux dispositifs au système existant                                                   | 10  |
| 6. Aperçu  | ا des fonctions et des réglages۲                                                                      | 11  |
| 6.1        | Réglage des températures                                                                              | 11  |
| 6.2        | Création de votre propre programme horaire                                                            | 12  |
| 6.3        | Mode Vacation (Vacances)                                                                              | 12  |
| 6.4        | Annulation de vacances                                                                                | 13  |
| 6.5        | Annulation d'un programme de vacances existant                                                        | 13  |
| 6.6        | Mode Pause                                                                                            | 13  |
| 8. Sécurit | é des données                                                                                         | 14  |
| 9. Précau  | tions de sécurité                                                                                     | 14  |
| 10. Recyc  | lage                                                                                                  | 14  |

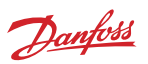

Danfoss

## 1. Présentation de Danfoss Ally™

La gamme Danfoss Ally<sup>™</sup> vous offre tous les avantages d'un système complet de chauffage intelligent, le tout dans une application simple d'utilisation. Avec Danfoss Ally<sup>™</sup>, vous contrôlez entièrement vos radiateurs et votre plancher chauffant, et vous maîtrisez aussi votre facture de chauffage. Et ce, partout et à tout moment, que vous soyez chez vous ou en déplacement. Vous pouvez même commander votre système de chauffage avec votre voix, car Danfoss Ally<sup>™</sup> communique avec bon nombre d'objets connectés.

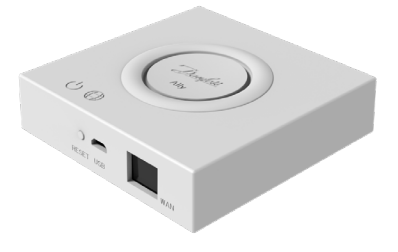

L'interface utilisateur intuitive de l'application est conçue pour vous faciliter la vie autant que possible. L'application vous guide à travers l'installation rapide. Elle vous permet d'adapter votre chauffage domestique à vos habitudes quotidiennes. Et vous offre en permanence une vue d'ensemble et un contrôle total.

Danfoss Ally™ est certifié Zigbee 3.0. Cela signifie qu'elle parle le même langage sans fil qu'une myriade d'autres appareils domotiques dans le monde entier. Ce qui vous permet de connecter la Danfoss Ally™ à votre configuration domotique existante. Et de rendre votre maison encore plus intelligente.

#### 1.1 Principales caractéristiques

- Contrôle total du radiateur et du système de chauffage par le sol depuis l'application sur votre smartphone
- Adaptation de la température ambiante à votre emploi du temps quotidien pour un confort et une efficacité énergétique accrus
- Facile à utiliser et à installer grâce au contrôle intuitif via l'application
- Conception alliant forme et fonctionnalité
- Commande à distance de n'importe où
- Jusqu'à 30 % d'économies d'énergie
- Compatible avec toutes les vannes
- Thermostat sans entretien la durée de vie des piles s'étend jusqu'à deux ans
- Fonctionne avec Amazon Alexa, Google Assistant et la commande vocale Apple
- Excellente régulation de la température
- Conforme à la directive DPEB
- API ouverte
- Certifié Zigbee 3.0

#### 1.2 Identification de votre Danfoss Ally™

| Produit                         | Guide d'installation - Langues | Nº de code |
|---------------------------------|--------------------------------|------------|
| Passerelle Danfoss Ally™        | EN, DE, DA, FR, IT, PL, CS     | 014G2400   |
| Pack de démarrage Danfoss Ally™ | EN, DE, DA, FR, IT, PL, CS     | 014G2440   |

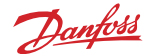

#### 1.3 Composants et carte de communication de Danfoss Ally™

Nous savons à quel point l'interconnectivité est le secret d'une maison véritablement intelligente, lorsque les appareils sont en parfaite synergie. Dans un écosystème intelligent qui vous permet de contrôler votre monde comme vous l'entendez.

Danfoss Ally<sup>™</sup> est certifié Zigbee 3.0. Cela signifie qu'elle parle le même langage sans fil qu'une myriade d'autres appareils domotiques dans le monde entier. Ce qui vous permet de connecter la Danfoss Ally<sup>™</sup> à votre configuration domotique existante. Et de rendre votre maison encore plus intelligente.

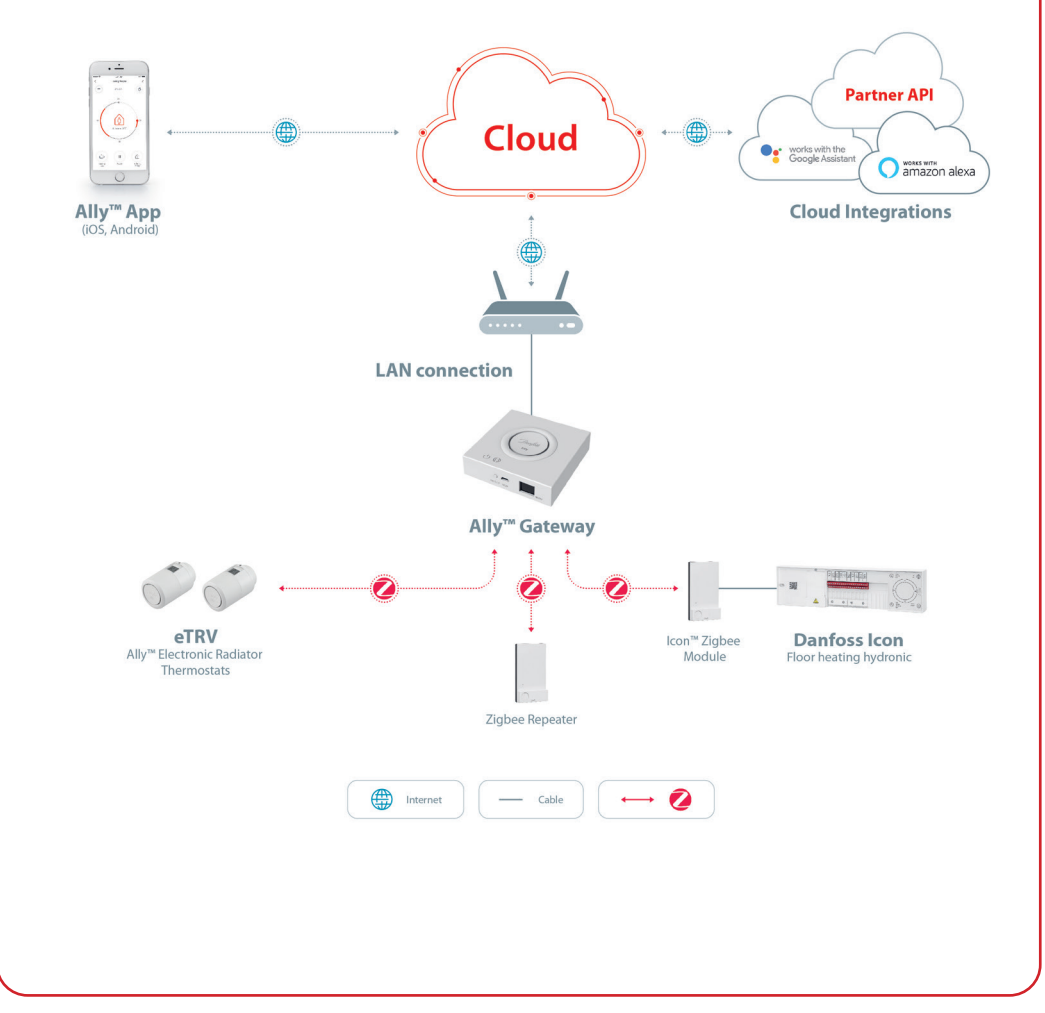

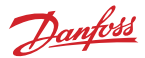

# 2. Contenu de l'emballage

Danfoss Ally<sup>™</sup> est fournie avec un guide rapide, un câble LAN et un câble d'alimentation.

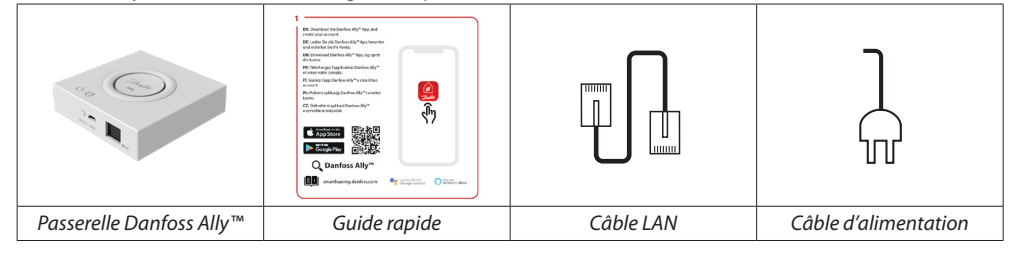

## 3. Caractéristiques techniques

| Danfoss Ally™ Gateway                          |                                                                                                  |  |  |  |  |
|------------------------------------------------|--------------------------------------------------------------------------------------------------|--|--|--|--|
| Fonction de l'appareil                         | Passerelle Smart Home                                                                            |  |  |  |  |
| Utilisation recommandée                        | Résidentielle à l'intérieur (degré de pollution 2)                                               |  |  |  |  |
| Application                                    | Radiateurs, plancher chauffant hydraulique                                                       |  |  |  |  |
| Indicateurs LED (verts)                        | Alimentation/statut, connexion au réseau                                                         |  |  |  |  |
| Bouton                                         | Appuyez sur le bouton de réinitialisation pendant 5 secondes pour rétablir les réglages d'usine. |  |  |  |  |
| Tension d'alimentation                         | 5 V CC                                                                                           |  |  |  |  |
| Adaptateur                                     | 110 V ~ 240 V CA, 5 V 1 A CC                                                                     |  |  |  |  |
| Consommation électrique/Veille                 | < 5 W/< 2 W                                                                                      |  |  |  |  |
| Communication câblée                           | Port Ethernet 10/100M (RJ45, LAN)                                                                |  |  |  |  |
| Communication sans fil                         | Zigbee/IEEE 802.15.4                                                                             |  |  |  |  |
| Fréquence/puissance de transmission            | 2,4 GHz/< 20 dBm (79 mW)                                                                         |  |  |  |  |
| Distance de transmission dans un espace ouvert | Ligne de visée extérieure de 300 m                                                               |  |  |  |  |
| Mise à jour du micrologiciel                   | Prise en charge des mises à jour OTA                                                             |  |  |  |  |
| Température de fonctionnement                  | -10 °C à 55 °C                                                                                   |  |  |  |  |
| Température de stockage                        | -20 °C à 60 °C                                                                                   |  |  |  |  |
| Dimensions                                     | 95 mm x 95 mm x 23 mm                                                                            |  |  |  |  |
| Classe IP                                      | 20                                                                                               |  |  |  |  |
| Intégrations                                   | Amazon Alexa, Google Assistant, Partner API                                                      |  |  |  |  |
| Certification, marquages, etc.                 |                                                                                                  |  |  |  |  |

Dantoss

## 4. Téléchargement et installation de l'application Danfoss Ally™. Première utilisation.

La gamme Danfoss Ally<sup>™</sup> vous offre tous les avantages d'un système complet de chauffage intelligent, dans une application simple d'utilisation. Plus besoin d'unité de commande, votre smartphone suffit désormais pour commander et surveiller tous vos radiateurs et votre plancher chauffant.

De cette manière, vous avez en permanence la main sur le chauffage de votre habitation. Que vous soyez chez vous ou non. Plus de flexibilité et de confort sans matériel compliqué, tout simplement.

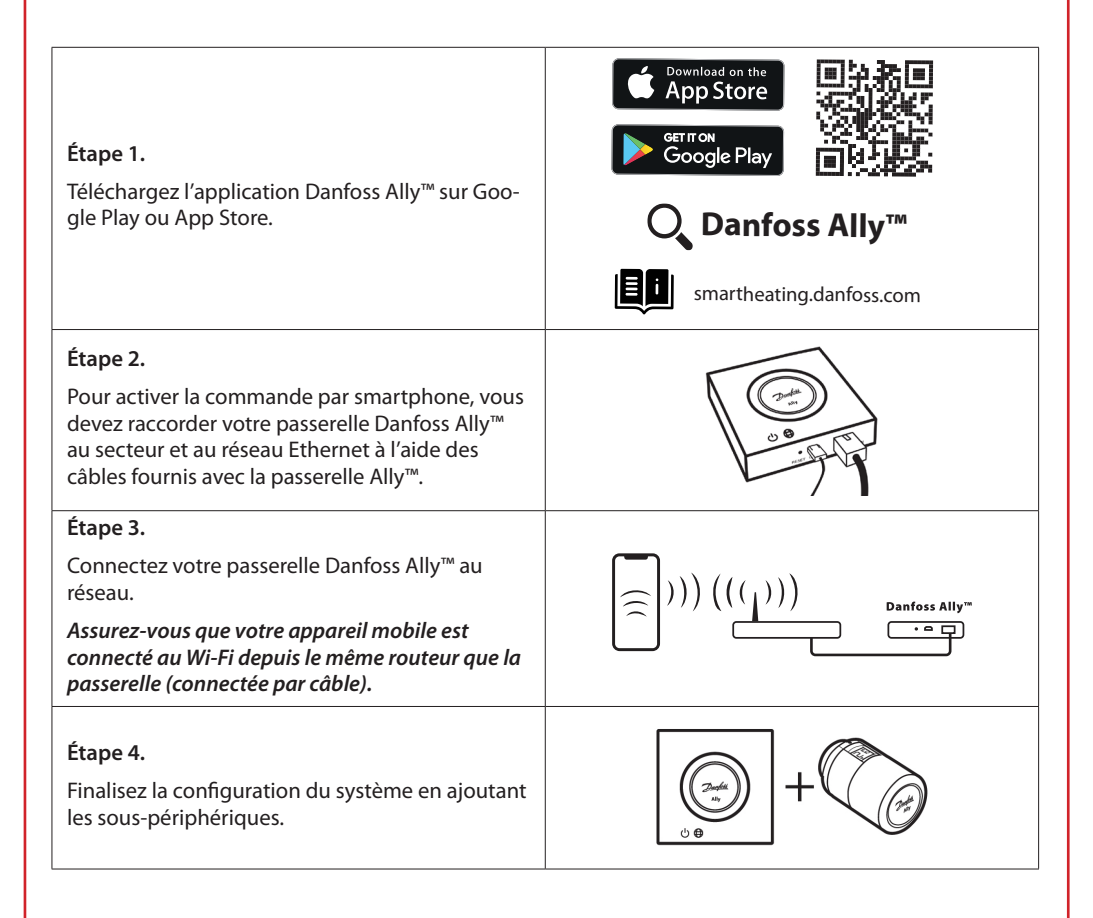

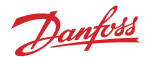

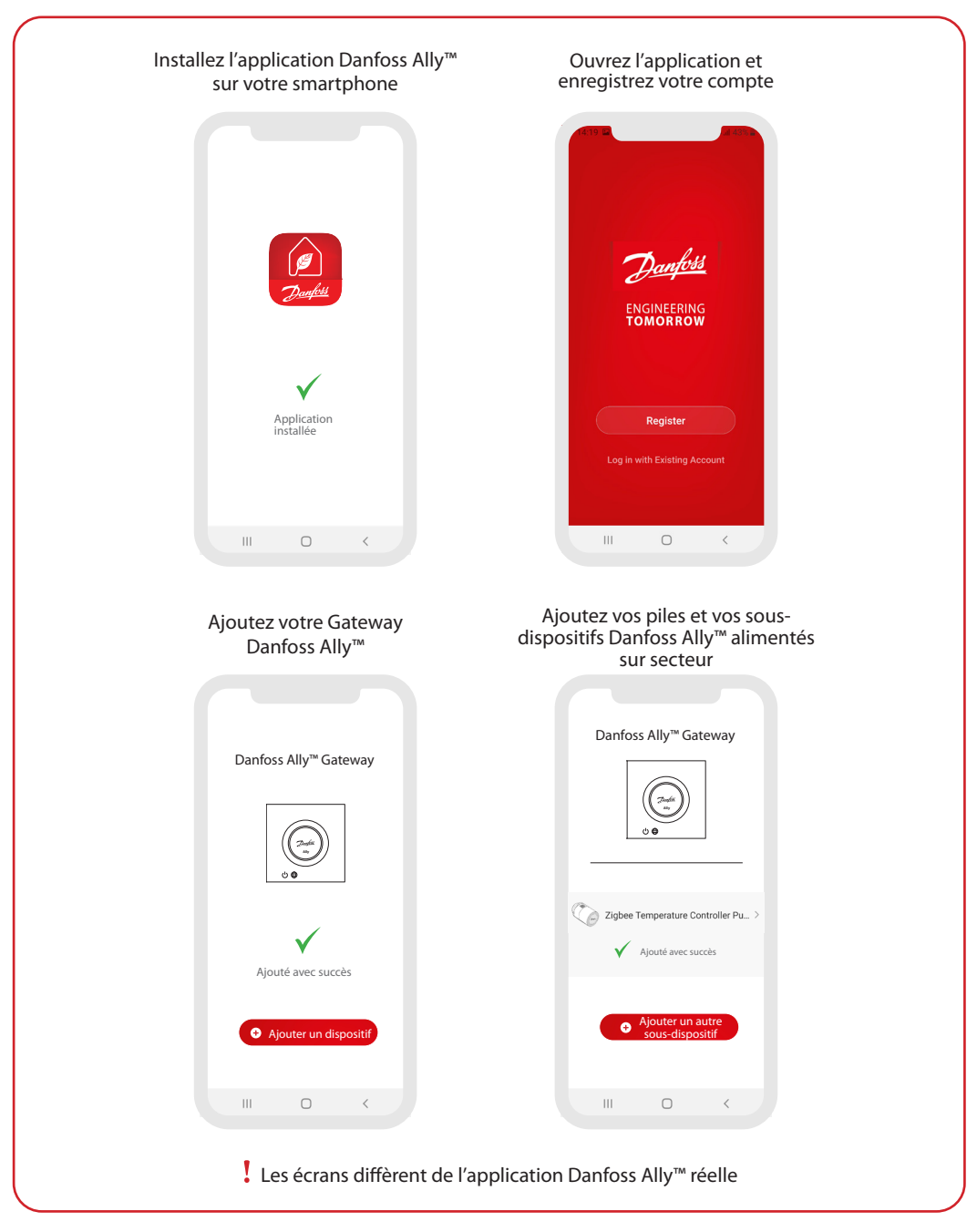

Danfoss

| Him Y     Description     Description           | Image: Constraint of the second second se | Constraints Ally Constraints Ally Constraints Ally Constraints Ally Constraints Ally Constraints Ally Constraints Constraints |
|----------------------------------------------------------------------------------------------------|----------------------------------------------------------------------------------------------------|----------------------------------------------------------------------------------------------------|
|                                                                                                    | Remove Device                                                                                                    | FAQ & Feedback                                                                                                    |
| <ul> <li>Zécran d'accueil fournit des<br/>informations générales sur la<br/>nétéo et l'état de l'appareil grâce<br/>nux vignettes.</li> <li>Tous les appareils affectés à la<br/>pièce concernée sont affichés<br/>ous chaque nom de pièce, ainsi<br/>que l'état du chauffage et la<br/>empérature ambiante actuelle.</li> <li>Ta fonction météo affiche<br/>es informations en anglais<br/>iniquement. Les données sont<br/>ournies par darksky.com</li> </ul> | Appuyez sur la vignette « Smart<br>Gateway » sur l'écran d'accueil<br>et appuyez sur le coin supérieur<br>droit représentant un stylo<br>pour accéder au menu « Smart<br>Gateway ».<br>Le menu contient les éléments<br>suivants :<br>• « Device information »<br>(informations du dispositif)<br>concernant l'ID virtuel, l'adresse<br>IP et MAC et le fuseau horaire.<br>• « Share Device » (partage de<br>dispositif) pour les membres<br>du foyer, une FAQ et des<br>commentaires pour trouver<br>des réponses ou envoyer une<br>demande.<br>• « Check for Firmware Update »<br>(recherche de mises à jour du<br>micrologiciel) pour le module<br>principal et le module Zigbee et<br>« Remove Device » (suppression<br>de dispositif) sur tous les<br>appareils précédemment<br>connectés.                                                                                                    | Appuyez sur la vignette « Radiato<br>Thermostat » (thermostat de<br>radiateur) sur l'écran d'accueil<br>et appuyez sur le coin supérieur<br>droit représentant un stylo pour<br>accéder au menu « Radiator<br>Thermostat ».<br>Le menu contient les éléments<br>suivants :<br>• « Device information »<br>(informations du dispositif)<br>concernant l'ID virtuel et le<br>fuseau horaire.<br>• « Third-party Control »<br>(contrôle de dispositifs<br>tiers) pour connecter le<br>système avec la commande<br>vocale Amazon Alexa et<br>Google Assistant.<br>• « Share Device » (partage de<br>dispositif) pour les membres<br>du foyer.<br>• « FAQ & Feedback » (FAQ et<br>commentaires) pour trouver<br>des réponses ou envoyer une<br>demande.<br>• « Check for Firmware Update »<br>(recherche de mises à jour du<br>micrologiciel) pour le module<br>Zigbee et la suppression du                                                                                                    |

9

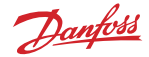

#### 5.1 Pièces comportant plusieurs thermostats de radiateur

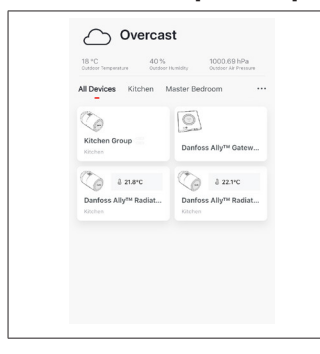

Si plusieurs thermostats de radiateur sont attribués à la même pièce, l'application Danfoss Ally™ créera automatiquement un groupe. Cela permet de s'assurer que les paramètres sont synchronisés entre les appareils dans la même pièce. Il est recommandé de toujours d'effectuer une programmation et de régler les températures préférées du groupe pour garantir des performances maximales.

Si les paramètres sont modifiés sur les appareils individuels, les données ne sont pas synchronisées avec le groupe. La régulation du chauffage peut alors se révéler inefficace.

#### 5.2 Ajouter de nouveaux dispositifs au système existant

| Vertication     Vertication     Vertication <th><ul> <li>✓</li> <li>✓</li></ul></th> <th>C C   Darfors Ally<sup>114</sup> Gateway   Derive diverse 1   CODE derives   Derives Ally<sup>114</sup> Resident Thermostant 2   Code derives   Derives Ally<sup>114</sup> Resident Thermostant 2   Code derives   Derives Ally<sup>114</sup> Resident Thermostant 2   Code derives   Derives Ally<sup>114</sup> Resident Thermostant 2</th> | <ul> <li>✓</li> <li>✓</li></ul> | C C   Darfors Ally <sup>114</sup> Gateway   Derive diverse 1   CODE derives   Derives Ally <sup>114</sup> Resident Thermostant 2   Code derives   Derives Ally <sup>114</sup> Resident Thermostant 2   Code derives   Derives Ally <sup>114</sup> Resident Thermostant 2   Code derives   Derives Ally <sup>114</sup> Resident Thermostant 2 |
|----------------------------------------------------------------------------------------------------|----------------------------------------------------------------------------------------------------|----------------------------------------------------------------------------------------------------|
| Sélectionnez la passerelle<br>Danfoss Ally™ pour ajouter<br>d'autres thermostats de<br>radiateur Danfoss Ally™ ou<br>dispositifs Danfoss Icon™ au<br>système existant.                                                                                                    | Sélectionnez « Add subdevice »<br>(ajouter un sous-dispositif) et<br>choisissez entre le thermostat<br>de radiateur Danfoss Ally™ ou<br>Danfoss Icon™.                                                                                                    | Choisissez entre le thermostat<br>de radiateur Danfoss Ally™ ou<br>Danfoss Icon™. L'application<br>vous guidera à travers le<br>processus d'installation.                                                                                                    |

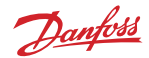

## 6. Aperçu des fonctions et des réglages

|                                           | & 23.0℃ | Température ambiante                                                                                                    |
|-------------------------------------------|---------|----------------------------------------------------------------------------------------------------|
| < Danfoss Ally ∠                          | B       | Mode manuel                                                                                                    |
| δ 22.8°C δ                                |         | Programme de chauffage                                                                                                    |
| 24                                        | Ô       | Mode Away (Absence)                                                                                                    |
| 10 In In In In In In In In In In In In In | П       | Pause                                                                                                    |
| Away 120°C                                | ۵       | Mode At Home (Présence)                                                                                                    |
|                                           | ١       | La fonction de préchauffage permet de<br>s'assurer que vous avez la bonne température<br>quand vous le souhaitez. Lorsque le symbole<br>de préchauffage est activé, cela signifie que<br>le préchauffage accélère jusqu'au prochain<br>mode « At Home » (Présence) programmé. |

#### 6.1 Réglage des températures

Vous pouvez régler vos propres températures pour les périodes d'abaissement dans l'application Danfoss Ally™.

|          |                                   | Pour modifier la température, appuyez sur le bouton Menu<br>■ de l'écran principal — Settings (Paramètres) — Set<br>temperature (Régler la température). |
|----------|-----------------------------------|----------------------------------------------------------------------------------------------------|
| < Se     | at temperatures                   | Faites défiler les températures pour régler la température                                                                                               |
| (At home | 21.5°C<br>22.5°C                  |                                                                                                    |
| أنْ Away | 16.5°C<br><b>17.0°C</b><br>17.5°C | Si vous avez besoin de definir une temperature temporaire, il<br>vous suffit de tourner la molette du thermostat et de choisir la<br>valeur souhaitée.   |
| Pause    | 6.0°C<br>6.5°C                    | Les changements de température temporaires sont valables<br>jusqu'au prochain changement de température programmé.                                       |
|          |                                   | La passerelle Danfoss Ally™ peut être réglée de 5 à 35 °C.                                                                                               |
|          |                                   | Danfoss recommande que la différence de température du mode « At Home » (Présence)                                                                       |
|          |                                   | et du mode « Away/Asleep » (Absence/Sommeil) ne dépasse<br>pas<br>4 degrés.                                                                              |

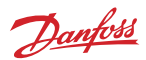

| 6.2 Création de votre prop                                                                                                    | re programme horaire                                                                                                    |                                                                                                    |
|----------------------------------------------------------------------------------------------------|----------------------------------------------------------------------------------------------------|----------------------------------------------------------------------------------------------------|
| < Weekly schedule                                                                                                    | < Weekly schedule                                                                                                    | <b>К</b> ОК                                                                                                    |
| Mon     Tue     Wed       Tue     Fri     Sat       San     San                                                                                                    | Mon Tue Wed<br>Tue Pri Sat                                                                                                    | 18 Mon 68                                                                                                    |
| Schedule                                                                                                    | Schedule                                                                                                    | ★■ 0000-0200<br>0600-0500<br>1600-2000 Copy                                                                                                    |
| Pour effectuer des réglages de<br>température, accédez au Menu<br>→ Settings (Réglages) → Tem-<br>peratures (Températures).<br>L'application Danfoss Ally <sup>™</sup><br>vous permet de créer votre<br>propre programme horaire. Vous<br>pouvez choisir n'importe quelles<br>périodes d'abaissement sur<br>24 heures et définir 3 périodes de<br>présence par jour. | Le programme hebdomadaire<br>indique les périodes « At Home »<br>(Présence) en rouge. La fonction<br>« copy » (copier) permet de co-<br>pier le programme horaire pour<br>les autres jours. | L'application Danfoss Ally™ affiche<br>à la fois la roue des 24 heures, qui<br>indique les moments de présence<br>en rouge, et un résumé du pro-<br>gramme horaire, avec les réglages<br>de température détaillés. La<br>période de présence doit durer au<br>moins 30 minutes. |

#### 6.3 Mode Vacation (Vacances)

Utilisez un programme de vacances pour économiser de l'énergie lorsque vous êtes absent. Vous pouvez régler le programme de vacances via l'application Danfoss Ally™.

| < Vacation Mode                                                                                                    | < Vacation                                                                                                    | < Vacati                                                                                              | on                                                                         | <                             |                                  |                                     |                                         |                                         | OK                         | <                            |                                   |                                   |                                            |                       |                                  | ок                         |
|----------------------------------------------------------------------------------------------------|----------------------------------------------------------------------------------------------------|----------------------------------------------------------------------------------------------------|----------------------------------------------------------------------------|-------------------------------|----------------------------------|-------------------------------------|-----------------------------------------|-----------------------------------------|----------------------------|------------------------------|-----------------------------------|-----------------------------------|--------------------------------------------|-----------------------|----------------------------------|----------------------------|
|                                                                                                    |                                                                                                    |                                                                                                    |                                                                            |                               | WH                               | ien are                             | you lea                                 | iving?                                  |                            | Leav                         | e<br>n                            | Ju<br>Ju                          | il 12,20:<br>il 23,20:                     | 20<br>20              | 12.0                             | MA 01                      |
| choose holiday mode<br>Please select one of the following<br>individual wave of holiday<br>the choice of the following<br>the choice of the following<br>the choice of the choice of the following<br>the choice of the choice of the | Vacation<br>Lowers the temperature to 15.0°C<br>while you are away<br>for the temperature to 15.0°C<br>while you are away<br>New Pan | Vacation A<br>Using Saturday<br>Sat<br>Now                                                            | t home<br>Schedule                                                         | Mon<br>5<br>12<br>19<br>26    | Tue<br>6<br>13<br>20<br>27       | < Jul<br>Wed<br>7<br>14<br>21<br>28 | 2020<br>Thu<br>1<br>8<br>15<br>22<br>29 | > 5 5 5 5 5 5 5 5 5 5 5 5 5 5 5 5 5 5 5 | Sun<br>4<br>11<br>18<br>25 | Mon<br>5<br>12<br>19<br>26   | Tue<br>6<br>13<br>20<br>27        | < J<br>Wed<br>7<br>14<br>21<br>28 | uly 202<br>Thu<br>1<br>8<br>15<br>22<br>29 | 2 9<br>16<br>23<br>30 | Sat<br>3<br>10<br>17<br>24<br>31 | Sun<br>4<br>11<br>18<br>25 |
|                                                                                                    |                                                                                                    |                                                                                                    |                                                                            | Дте                           | emp.                             |                                     |                                         | 15.5<br><b>16.0</b>                     | 90<br>190                  | ۵                            | Temp.                             |                                   |                                            |                       | 16.5%<br>17.0°                   | c<br>C                     |
| Un mode Holiday<br>(Vacances) peut<br>être planifié ou<br>réglé directement<br>(Now) sur Away<br>(Absence) ou At<br>Home (Présence).                                                                                                    | L'application<br>Danfoss Ally™<br>affiche la tempéra-<br>ture du mode Vaca-<br>tion (Vacances) et<br>permet de l'ajuster.            | L'écran de l<br>tion Danfos<br>confirme ve<br>cances à de<br>avec les op<br>Now (Main<br>ou Plan (Pla | applica-<br>ss Ally™<br>os va-<br>omicile<br>tions<br>tenant)<br>anifier). | Les<br>pla<br>un<br>de<br>d'h | i va<br>nifi<br>pa<br>cal<br>ieu | icar<br>iées<br>ram<br>enc<br>re.   | ices<br>i ut<br>iètr<br>Irie            | ilisei<br>e<br>r et                     | nt                         | Vo<br>pla<br>va<br>l'a<br>Da | ous<br>anif<br>car<br>ppl<br>anfo | poi<br>fier<br>ice:<br>ica<br>oss | uve<br>de<br>s da<br>tio<br>All            | ez<br>ans<br>n<br>y™. |                                  |                            |

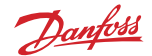

#### 6.4 Annulation de vacances

Si vous rentrez plus tôt que prévu, vous pouvez repasser au programme normal.

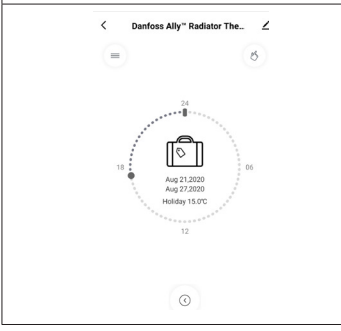

En mode Vacation (Vacances), l'application Danfoss Ally™ propose différentes options pour mettre fin à la période de vacances ou en modifier les dates et heures.

#### 6.5 Annulation d'un programme de vacances existant

| < Vacation                          | Si les vacances sont planifiées dans le futur, vous pouvez sim-<br>plement modifier les dates ou annuler le programme. |
|-------------------------------------|----------------------------------------------------------------------------------------------------|
| Cancel?<br>Cancel glanned vacation? |                                                                                                    |
| Cancel vacation Edit                |                                                                                                    |
|                                     |                                                                                                    |

#### 6.6 Mode Pause

Le programme Pause maintient la température d'abaissement jusqu'à la sélection d'un autre programme.

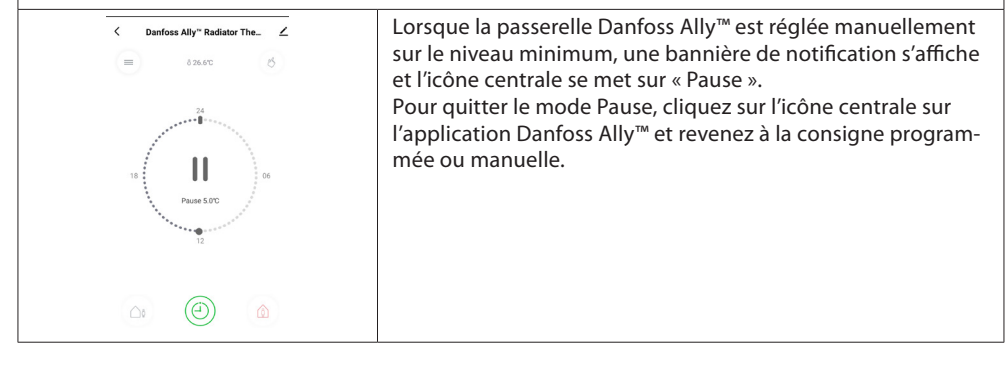

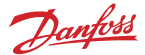

## 8. Sécurité des données

La sécurité des données de la passerelle Danfoss Ally™ et de l'application Danfoss Ally™ qui est reliée à votre smartphone est garantie.

*Chiffrement des données*: la connexion sans fil à votre passerelle Danfoss Ally™ est protégée contre les menaces provenant d'appareils inconnus grâce aux technologies de chiffrement les plus récentes.

Cette protection s'ajoute à des fonctions de sécurité assurant la protection des données à tout moment pendant la transmission des données de votre smartphone à la passerelle Danfoss Ally™.

# 9. Précautions de sécurité

DÉCLARATION DE CONFORMITÉ EUROPÉENNE SIMPLIFIÉE

Par la présente, Danfoss A/S déclare que le type d'équipement radio Danfoss Ally™ est conforme à la directive 2014/53/UE. Le texte complet de la déclaration européenne de conformité est disponible à l'adresse suivante : www.danfoss.com

La passerelle n'est pas destinée aux enfants et ne doit pas être utilisée comme un jouet. Ne laissez pas les matériaux d'emballage à la portée des enfants. Ils pourraient être tentés de jouer avec, ce qui est très dangereux. N'essayez pas de démonter la passerelle, car l'entretien de ses pièces n'est pas du ressort de l'utilisateur.

# 10. Recyclage

La Gateway Danfoss Ally™ doit être éliminée comme un déchet électronique.

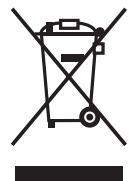

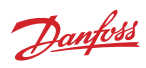

Danfoss Sarl Heating Segment • chauffage.danfoss.fr • +33 (0)1 82 88 64 64 • E-mail: cscfrance@danfoss.com

Danfoss n'assume aucune responsabilité quant aux erreurs qui se seraient glissées dans les catalogues, brochures ou autres documentations écrites. Dans un souci constant d'amélioration, Danfoss se réserve le droit d'apporter sans préavis toutes modifications à ses produits, y compris ceux se trouvant déjà en commande, sous réserve, toutefois, que ces modifications n'affectent pas les caractéristiques déjà arrêtes en accord avec le client. Toutes les marques de fabrique de cette documentation sont la propriété des sociétés correspondantes. Danfoss et tous les logo Danfoss sont des marques de fabriques A/S. Tous droits réservés.